# VFBOX 网关自定义协议开发使用说明

上海仰科信息科技有限公司

- 电话: 021-58207907
- 邮件: support@onker.cn
- 网址: http://www.onker.cn

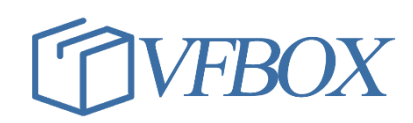

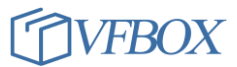

## 版本历史

| 版本      | 作者 | 描述 | 日期         |
|---------|----|----|------------|
| 1.00.00 |    | 初稿 | 2017-02-02 |
| 1.01.00 |    |    | 2017-03-07 |
|         |    |    |            |
|         |    |    |            |
|         |    |    |            |
|         |    |    |            |
|         |    |    |            |
|         |    |    |            |
|         |    |    |            |
|         |    |    |            |
|         |    |    |            |
|         |    |    |            |
|         |    |    |            |
|         |    |    |            |
|         |    |    |            |
|         |    |    |            |
|         |    |    |            |

# 1 产品介绍

本文档介绍使用 VFBOX 网关采集自定义(非标)协议设备数据的使用方法。

所需工具和软件:

- 1. VFBOX 网关(需支持 Xcom 自定义协议开发功能)
- 2. VFBOX Studio 软件
- 3. 非标设备。

## 2 操作流程

1. 打开 VFBOX Studio 软件,点击新建工程,输入工程名称,选择相应的产品类型。如下图所示。设备 类型请参考设备背面的标签。

| ◆ 新建工程 |            |    | ×  |
|--------|------------|----|----|
| 工程名称:  | 1110-xcom  |    |    |
| 设备类型:  | VB301-1200 |    | Ŧ  |
|        |            | 确定 | 取消 |

2.

3. 点击"新建设备",选择 X communicion 驱动。

| 5择要创建设备的驱动类型:                                                                                                    |
|----------------------------------------------------------------------------------------------------|
| Communication 🔹                                                                                                    |
| llen-Bradley ControlLogix Ethernet<br>llen-Bradley DF1<br>J188<br>LT645-2007<br>UZ12<br>Keyence KV Ethernet - MC 3E<br>us Script<br>litsubishi Ethernet<br>litsubishi FX<br>lodbus RTU<br>lodbus RTU<br>lodbus RTU over TCP<br>lodbus TCP<br>mron FINS Ethernet<br>mron FINS Serial<br>Dmron NJ/NX Ethernet<br>Siemens S7 PPI<br>Communication |
|                                                                                                    |

4.

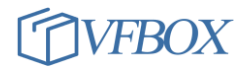

5. 输入自定义的设备名称,点击下一步。

| ľ | ۲ | 新建采集设备向导 - 设备名称     | x |
|---|---|---------------------|---|
|   |   | 输入要创建设备的名称:         |   |
| I |   | test                |   |
| l |   |                     |   |
|   |   |                     |   |
|   |   |                     |   |
|   |   |                     |   |
|   |   |                     |   |
|   |   |                     |   |
|   |   |                     |   |
|   |   | 〈上一步(3) 下一步(3) 〉 取注 | 当 |

7. 选择连接方式。此处以非标设备为准。以下以串口为例进行说明。

| <br>新建采集设备向导 - 连接类型                            |
|------------------------------------------------|
| 选择要创建设备的连接类型:                                  |
| Serial Port 🔹                                  |
| Serial Port<br>TCP Client<br>TCP Server<br>UDP |
| ·                                              |
|                                                |
|                                                |
|                                                |
| 〈上一步(3) 下一步(3) 〉 取消                            |
|                                                |

6.

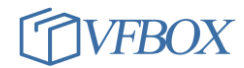

| COM1   |      |   |  |
|--------|------|---|--|
| 波特率:   | 9600 | * |  |
| 数据位:   | 8    | * |  |
| 奇偶校验位: | None | v |  |
| 停止位:   | 1    | * |  |

10. 新建一个要采集的数据。数据类型是 short 型。数据对应的标签名称是 Tag1。

| 📶 🔁 📑 🗈 🖎 🗙                                                                                                    | 🔽 🐼 🖻 🛍 🕻                | × 😰     |     |       |      |       |      |
|----------------------------------------------------------------------------------------------------|--------------------------|---------|-----|-------|------|-------|------|
| ⊡- <mark>©</mark> 1110-xcom                                                                                                    | 2 🖌 标签名称                 | 数据类型    | 初始值 | 采集设备  | 地址   |       | 读写控制 |
| ⊡{闆) 采集设备<br><b>[Ⅲ</b> test <u>1</u>                                                                                                    | <ul> <li>新建标签</li> </ul> |         |     |       |      |       | x    |
|                                                                                                    | 常规                       |         |     |       |      |       |      |
| ● 10 小公 10 10 10 10 10 10 10 10 10 10 10 10 10                                                                                                    | 标签名称                     | Tagi    |     | 采集设备  | test | •     |      |
|                                                                                                    | 数据类型                     | Short 3 | -   | 地址    |      |       |      |
| ⊡-%≫ nbst<br>Modbus Slave                                                                                                    | 读写控制                     | 读 4     | *   | 值取反   | No   | *     |      |
| P Profinet                                                                                                    | 最小原始值                    |         |     | 最大原始  |      |       |      |
|                                                                                                    | 最小工程值                    |         |     | 最大工程  |      |       |      |
| ian and a state of the state of the state o | 初始值                      |         |     | 失败值   |      |       |      |
|                                                                                                    | 掉电保持间隔                   |         |     | 初始保持值 |      |       |      |
|                                                                                                    | 单位                       |         |     |       |      |       |      |
| SQLite                                                                                                    | 表达式                      |         |     |       |      |       |      |
|                                                                                                    | 描述                       |         |     |       |      |       |      |
|                                                                                                    |                          |         |     | đi    | 龍 6  | 取消 应用 | ξ(A) |

12. 打开工程目录。

11.

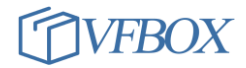

| 工程 工具 授权 OPC服务 童毛    | 帮助                |                 |
|----------------------|-------------------|-----------------|
| ] 新建工程 📂 打开工程 💋 关闭工程 | 🏹 工程目录 🚽 🏑 验证 ≽ 清 | 除信息 🛛 🕹 下載 🏫 上的 |
| 抗 <b>▼</b> ₽ ×       | test 🗙            |                 |
| 1 🔁 🖀 🗈 🗶 🗙          | 🔁 🐼 🗈 🛍 🗙 🖪       | 5               |
| a 1110-xcom          | ▲ 标签名称            | 数据类型 初始值        |
|                      | 1 Tagl            | Short           |
| test                 |                   |                 |
| 13. 新建设备             |                   |                 |

- 14. 复制 example. lua 到工程目录下的 lua 文件夹下。并把 example. lua 的名字改成"设备名称. lua" 比如设备名称是 test,则把文件名修改成 test. lua。
- 15. 用文本编辑软件打开 test. lua, 推荐使用 Notepad++软件。
- 16. 在 test. lua 文件中有两个函数, XComPol1、XComRecv。XComPol1 是定时给外部设备发送请求指令。 XComRecv 是对接收到的数据进行处理,比如写到对应的标签中。
- 17. 在本示例中。网关每隔1秒给外部设备发送"01 03 00 00 02 C4 0B",设备会返回"01 03 04 01 2F 02 25 0A BD"。
- 18. 在 XComPoll 函数中加入要发送的数据串,然后通过 XComSend()函数发送给外部设备。
- 19. 在网关收到外部设备返回的数据后,会自动调用 XComRecv()。在 XComRecv 函数中处理接收到的数

据。比如,把第5个,第6个数据转换成 short 型后复制给 Tag1。

```
function XComRecv()
       local str = string.format("Get response frame, length %d\n", Rx.Size)
       VBPrint(str)
       -- check length
       if (Rx.Size >= 9)
       then
           --local temp = string.pack("<BBBB",Rx[10],Rx[11],Rx[12],Rx[13])
           --local val = string.unpack("f",temp)
           local temp = string.pack("BB",Rx[5],Rx[6])
           local val = string.unpack("h",temp)
           -- print(val)
           TagSet("Tag1", val)
           -- Reset status
           waitForAck = 0
           return Rx.Size
       end
       return 0
20. end
```

- 21. 完成以上的开发后。到 VS 软件,点击"下载"按钮,把工程文件下载到网关中。
- 22. 点击"查看数据"按钮,可以看到网关采集到的设备的数据。

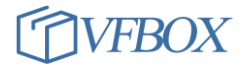

| )Trace - 标签诊断 <sup>1</sup> |            | 2    |                     |            |        | - 🗆                          |
|----------------------------|------------|------|---------------------|------------|--------|------------------------------|
| FILE VIEW HELP             |            |      |                     |            |        |                              |
|                            |            |      |                     |            |        |                              |
| <u> </u>                   |            |      |                     |            |        |                              |
| 标签诊断 🗙                     |            |      |                     |            |        |                              |
|                            |            |      |                     |            |        |                              |
| 标签名称                       | 当前值        | 状态   | 更新时间                | 数据类型       | 地址/表达式 | 描述                           |
| ▲ <3 标签                    |            |      |                     |            |        |                              |
| ▲- (副 采集设备                 |            |      |                     |            |        |                              |
| a- 🚺 test                  |            |      |                     |            |        |                              |
| - 🖂 Tagi 3                 | 561        | Good | 2021-06-15 15:14:   | Short      |        |                              |
| 60 用户标签                    |            |      |                     |            |        |                              |
| 🔺 🙀 系统标签                   |            |      |                     |            |        |                              |
| — 🔙 SYS_Day                | 15         | Good | 2021-06-15 15:14:   | DWord      | 0      | 系统当前时间 - 日                   |
| - 🔙 SYS_Hour               | 15         | Good | 2021-06-15 15:14:   | DWord      | 0      | 系统当前时间 - 小时                  |
| - 🔙 SYS_Minute             | 14         | Good | 2021-06-15 15:14:   | DWord      | 0      | 系统当前时间 - 分钟                  |
| - 🔙 SYS_Month              | 6          | Good | 2021-06-15 15:14:   | DWord      | 0      | 系统当前时间 - 月                   |
| - 🔙 SYS_Second             | 7          | Good | 2021-06-15 15:14:   | DWord      | 0      | 系统当前时间 - 秒                   |
| — 🔙 SYS_Time               | 1623741247 | Good | 2021-06-15 15:14:   | DWord      | 0      | 系统时间 — the time since OO:OO: |
| — 🔙 SYS_Year               | 2021       | Good | 2021-06-15 15:14:   | DWord      | 0      | 系统当前时间 - 年                   |
| – 드 test_Status            | 0          | Good | 2021-06-15 15:13:   | DWord      |        | test 采集设备状态标签。O: 正常,         |
|                            | Ū          | 0004 | 2021 00 10 10 10 10 | Difference |        |                              |
|                            |            |      |                     |            |        |                              |
|                            |            |      |                     |            |        |                              |
|                            |            |      |                     |            |        |                              |

# 3 LUA 编程

网关中的编程使用的是 LUA 编程语言,具体的编程规则请参考:

http://www.lua.org/manual/5.4/

**上海仰科信息科技有限公司** 电话: 021-58207907 邮件: support@onker.cn 网址: <u>http://www.onker.cn</u>

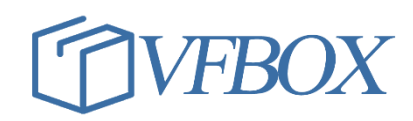